# ID.me

## Verify Your Identity on a Video Call

No Identity Left Behind

### Click this button to get to the finish line!

#### Verify Identity on a video call

If you see this button when you're completing the ID.me verification it means that an ID.me employee, called a Trusted Referee, is standing by to help verify your identity.

#### You'll only have to do this once!

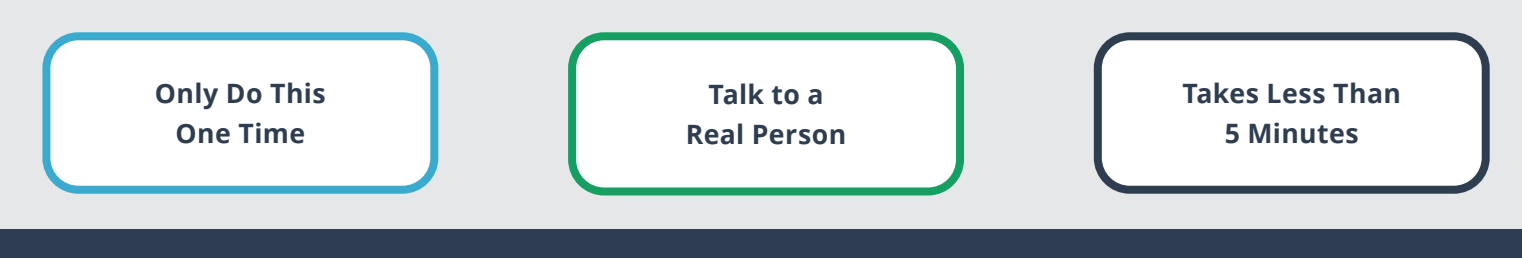

### How To Verify Your Identity On A Video Call

#### WHY AM I SEEING THIS?

ID.me's primary identity verification process consists of several automated checks to protect against identity fraud. However, some people – through no fault of their own – can't get past these checks. There are a number of reasons people might run into issues, including:

- 1. ID document photo may be blurry or shadowed
- 2. Data sources like credit bureaus may have incorrect or outdated information
- 3. Credit may be nonexistent or frozen
- 4. Phone number may not be associated with your name

#### WHAT YOU'LL NEED:

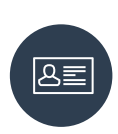

**Two primary IDs OR one primary and two secondary IDs** For a list of valid documents, <u>click here.</u>

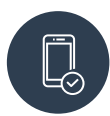

A smartphone or tablet to take photos

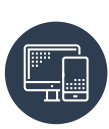

**Ability to join a video call** (computer with webcam or phone with camera)

If you're not ready, you can save your progress and return later.

## **Follow These Steps:**

| YOU'RE ALMOST THERE                                                                                                    | STEP 1                                                                                                    |
|----------------------------------------------------------------------------------------------------|----------------------------------------------------------------------------------------------------|
| Complete identity verification<br>Have your documents inspected virtually.<br>Connect with a trained and certified ID.me<br>Trusted Refere on a secure, two-way video call. | Get Started                                                                                                    |
| Verify identity on a video call<br>or retry the previous steps                                                                                                    | lf you see a button<br>to verify your identity<br>on a video call, click                                                  |
| r am I seeing this? V                                                                                                    | it to start the simple<br>process of finishing<br>your verification.                                                      |
|                                                                                                    |                                                                                                    |
| We need two primary IDs or one<br>primary plus two secondary IDs<br>to proceed                                                                                              | STEP 3                                                                                                    |
| We need two primary IDs or one<br>primary plus two secondary IDs<br>to proceed                                                                                              | STEP 3<br>Upload<br>Documents                                                                                             |
| We need two primary IDs or one<br>primary plus two secondary IDs<br>to proceed                                                                                              | <b>STEP 3</b><br><b>Upload</b><br><b>Documents</b><br>Follow the instruction<br>to take pictures of<br>your IDs. To see a |

## MEET WITH A TRUSTED REFEREE TO VERIFY YOUR IDENTITY A Trusted Referee is available now to assist you. Are you ready? Yes, I have my **ORIGINAL** documents to show the ID.me Trusted Referee on camera: Driver's License Military ID

You have already uploaded this document.

V

Primary ID #2 Select a document

#### **STEP 1**

#### **Get Started**

| mail *        |                 |
|---------------|-----------------|
| -             |                 |
| caseyowens(Q) | gmall.com       |
| one           |                 |
| +1 (123) 45   | 6-7890          |
|               |                 |
| st Name *     |                 |
| Casey         |                 |
| st Name *     |                 |
| Owens         |                 |
|               |                 |
| affix         | Date of Birth * |

VERIFY YOUR IDENTITY

Take a photo of yourself

Please take a photo of yourself. You should

use portrait orientation and ensure your face is not blurry. Then click the continue button.

Take a selfie

#### **STEP 2**

#### Confirm Information

Review your personal information to confirm it's accurate in case there was a typo in your previous entry.

#### **STEP 4**

#### Take a Selfie

Follow the instructions to take and submit a photo of yourself.

#### **STEP 6**

#### **Finish Up**

Start the video call. show the Trusted Referee your documents, and answer a few questions. And that's it – your identity has been verified!

#### **STEP 5**

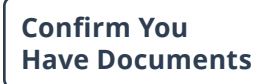

"What is a primary and

secondary document?"

You'll see a wait time. If you exit, we'll email you once your documents have been reviewed. When you return, make sure you have your documents before clicking "Join Video Call Now."

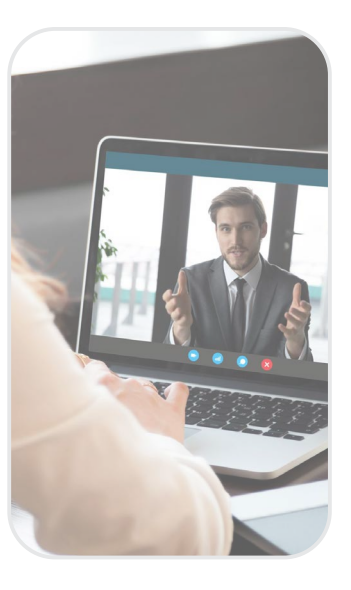